# ARIZON

# AL510 Utility Manual

Arizon RFID Technology (Hong Kong) Co., Ltd. Taiwan Branch

# Contents

| Syste  | m Introduction                                                                                                    |
|--------|----------------------------------------------------------------------------------------------------|
| Instal | llation Notes                                                                                                    |
| 1.     | Open the folder where the installation file is placed                                                                                              |
| 2.     | Click AL510Setup.msi                                                                                                    |
| 3.     | Select the installation folder4                                                                                                    |
| 4.     | Confirm Installation                                                                                                    |
| Syste  | m Functions                                                                                                    |
| Opera  | ation Steps7                                                                                                    |
| 1.     | Start Program7                                                                                                    |
| 2.     | System Screen7                                                                                                    |
| 3.     | Reader Main Screen                                                                                                    |
| 4.     | Connection Settings                                                                                                    |
| 5.     | Method                                                                                                    |
| 6.     | Main                                                                                                    |
| 7.     | Write                                                                                                    |
| 8.     | Customize Reading                                                                                                    |
| 9.     | Basic Setting                                                                                                    |
| 10.    | GPIO                                                                                                    |
| 11.    | Advanced Settings15                                                                                                    |
| 12.    | Kill17                                                                                                    |
| 13.    | Lock                                                                                                    |
| 14.    | Tibbo setting (TCP connection only)19                                                                                                    |
|        |                                                                                                    |
|        |                                                                                                    |
|        |                                                                                                    |
|        |                                                                                                    |
|        |                                                                                                    |
|        |                                                                                                    |
|        |                                                                                                    |
|        | Syste<br>Instal<br>1.<br>2.<br>3.<br>4.<br>Syste<br>Opera<br>1.<br>2.<br>3.<br>4.<br>5.<br>6.<br>7.<br>8.<br>9.<br>10.<br>11.<br>12.<br>13.<br>14. |

## A. System Introduction

AL510 Reader Utility is a software, which can be used to set and test the connection and reading related functions of the AL510 Reader.

# B. Installation Notes 1. Open the folder where the installation file is placed 石佃 親望 🙀 AL510Setup.msi Windows Installer 封裝 Figure 1. Installation file 2. Click AL510Setup.msi 🕷 AL510Setup х Welcome to the AL510Setup Setup Wizard The installer will guide you through the steps required to install AL510Setup on your computer. WARNING: This computer program is protected by copyright law and international treaties. Unauthorized duplication or distribution of this program, or any portion of it, may result in severe civil or criminal penalties, and will be prosecuted to the maximum extent possible under the law. < Back Next> Cancel

Figure 2. AL510 Utility Installation Screen

3. Select the installation folder

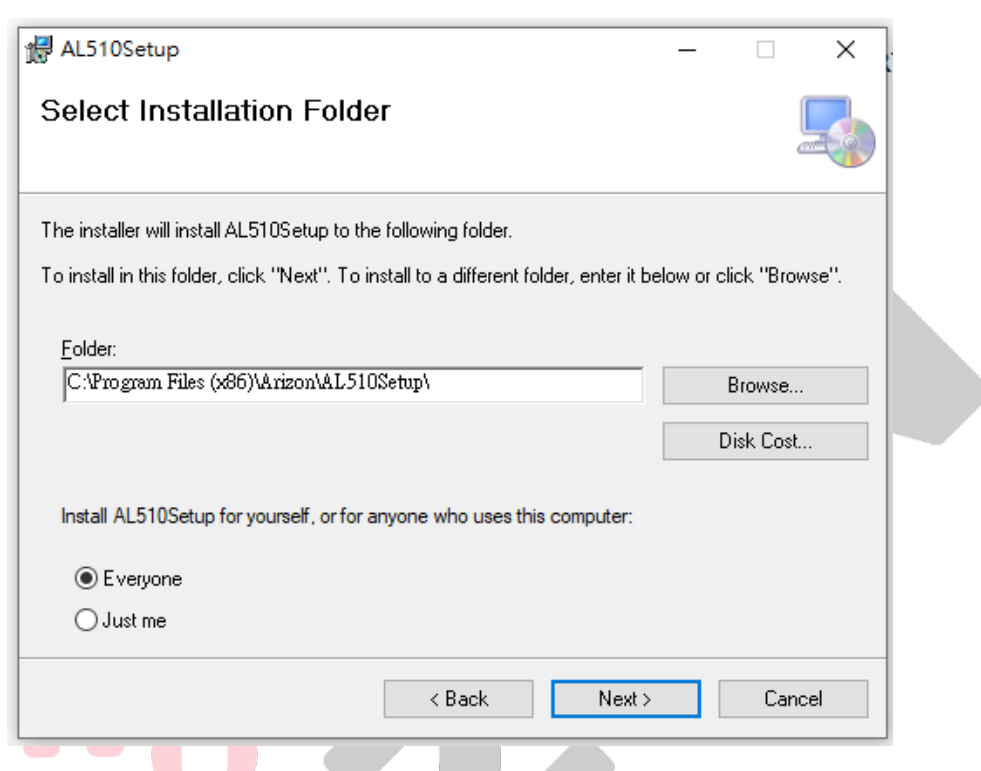

Figure 3. AL510 Utility Installation Screen

4. Confirm Installation

| 🛃 AL510Setup                              |                       | _       | □ ×     |
|-------------------------------------------|-----------------------|---------|---------|
| Confirm Installation                      |                       |         | 5       |
| The installer is ready to install AL510Se | etup on your computer |         |         |
| Click "Next" to start the installation.   |                       |         |         |
|                                           |                       |         |         |
|                                           |                       |         |         |
|                                           |                       |         |         |
|                                           |                       |         |         |
|                                           |                       |         |         |
|                                           |                       |         |         |
|                                           | ( Deels               | Marchis | Coursel |

Figure 4. AL510 Utility Installation Screen

Copyright © 2021 Arizon RFID Technology (Hong Kong) Co., Ltd. Taiwan Branch

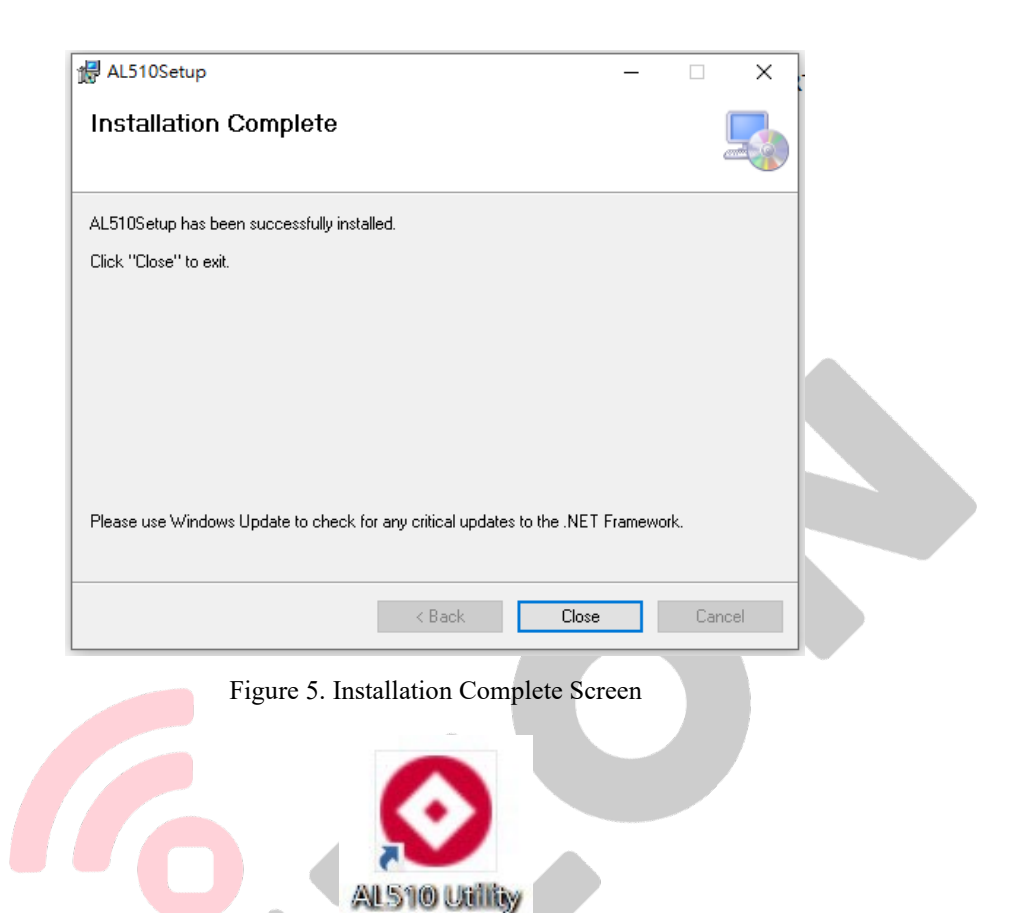

Figure 6. Display Desktop Icon

### C. System Functions

Multiple reader connections

Multiple readers can be connected at the same time.

Support three interfaces

Provide TCP RS232 USB-HID 3 types of connection interfaces for users.

Inventory

Provide inventory function of different data format return.

Read

Provide the function of reading tag banks.

■ Write

Provide users with writing functions for tags and banks.

Lock

Provide users with a lock function for tags and banks.

Settings

Provide users with reader setting functions: basic settings, connection settings, read settings, etc.

Automatic Reading Mode

Turn on this function to make the reader enter the automatic reading mode after power on.

# D. Operation Steps

#### 1. Start Program

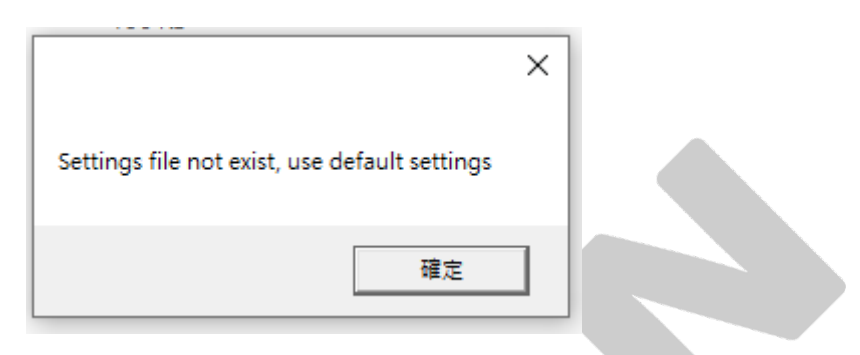

Figure 7. Using The Default Settings

• The system will start with the default settings, please click OK.

#### 2. System Screen

| AL510 UTILITY VERSION1.0.                    | 0.0                                                |                                                          |                                          |            |
|----------------------------------------------|----------------------------------------------------|----------------------------------------------------------|------------------------------------------|------------|
| Language: English Access                     | Level: Custom                                      | ner                                                      |                                          |            |
| StationName                                  | ADD                                                | REMOVE                                                   | NewName                                  | RENAME     |
| <ul> <li>Disp</li> <li>Ente prefe</li> </ul> | Fig<br>lay the curr<br>r the reader<br>erences and | ure 8. Syster<br>rently set re<br>name (sta<br>click Add | n Screen<br>eader<br>tion name) accordin | ng to user |
|                                              |                                                    |                                                          |                                          |            |

#### 3. Reader Main Screen

| AL510 UTILITY VERSION1.0.0.0                              | □ 〒 ● ● ■ Hitteland webble : Merked   Market   ー の ×                                                                                                    |
|-----------------------------------------------------------|----------------------------------------------------------------------------------------------------|
| Language: English Access Level: Custom<br>StationName ADD | REMOVE NewName REMOVE                                                                                                    |
| Jacky專屬 <b>Environment</b>                                |                                                                                                    |
| VERSION                                                   | READER CONNECTION                                                                                                    |
| Hardware RFID Band                                        | Connect Setting Jacky                                                                                                    |
| TAG                                                       |                                                                                                    |
| Tag Count 0 CARAR                                         |                                                                                                    |
| SN ANI COONI EPC                                          |                                                                                                    |
|                                                           |                                                                                                    |
|                                                           |                                                                                                    |
|                                                           |                                                                                                    |
|                                                           |                                                                                                    |
|                                                           |                                                                                                    |
|                                                           |                                                                                                    |
|                                                           |                                                                                                    |
|                                                           |                                                                                                    |
| LOG                                                       |                                                                                                    |
| CLEAR OPEN FOLDER Auto Scroll                             |                                                                                                    |
| TINE MESSAGE                                              |                                                                                                    |
|                                                           |                                                                                                    |
| 4. Conne                                                  | ection Settings                                                                                                    |
| -                                                         |                                                                                                    |
|                                                           | Connect Setting - X                                                                                                    |
|                                                           | Setting                                                                                                    |
|                                                           | Mode HID ~                                                                                                    |
|                                                           | DeviceName PID:22352,VID:1155,SerNO:207636715052 Y Refresh                                                                                                    |
|                                                           | Check Full Packet Mode EOF V Send EOF                                                                                                    |
|                                                           | Receive EOF 0D 0A                                                                                                    |
|                                                           | Timeout (ms) 300                                                                                                    |
|                                                           | Communication                                                                                                    |
|                                                           | Send String                                                                                                    |
|                                                           | Response gEIID                                                                                                    |
|                                                           | SendBytes Response 0A 49 45 4E 44 00 0A                                                                                                    |
|                                                           | Clear Open Folder Auto Scroll                                                                                                    |
|                                                           | Time Messagr A                                                                                                    |
|                                                           | 2021-02-02 13:55:01.704 Receive 5rting:<br>g2021/02/02 13:56:47.152-Antennal-U<br>2021-02-02 13:55:01.719 Receive brts: 0A 40 45 4E 44 00 0A                                                                                                    |
|                                                           | 2021-02-02 13:55:01.719 Receive String:<br>@END                                                                                                    |
|                                                           | 2021-02-02 13:55:01.812 Receive bytes: 0A 40 32 30 32 31 2F 30 32 2F 30 32 20 31 33 3A 35 36 3A 34 37 2E 32 36 31 20 41 6E 74 65 6E 6E 61 3 2021-02-02 13:55:01.812 Receive String:                                                                                                    |
|                                                           | g2021/02/02 13:56:47.261-Antennal-T<br>2021-02-02 13:55:01.875 Receive bytes: 0A 40 32 30 32 31 2F 30 32 2F 30 32 20 31 33 3A 35 36 3A 34 37 2E 33 30 37 2D 41 6E 74 65 6E 6E 61 3                                                                                                    |
|                                                           | 2021-02-02 13:55:01.875<br>g2021/02/02 13:55:47,307-Antennal-U300000005555555111111111160EF0<br>2021-02-02 13:55:01.801<br>2021-02-02 13:55:01.801<br>2021-02-02 13:55:01<br>2021-02-02 13:55:01<br>2021-02-02<br>2021-02-02 |
|                                                           | 2021-02-02 13:55:01.091 Receive String:<br>2021-02-02 13:55:01.091 Receive String:                                                                                                    |
|                                                           | 2021-02-02 13:55:01.906 Receive bytes: 0A 40 45 4E 44 0D 0A                                                                                                    |
|                                                           | 2021.02.02 13:55.01 gas Receive String:                                                                                                    |
|                                                           | 2021-02-02         13:55:01.906         Receive String:           2021-02-02         13:55:01.906         Receive bytes: 0A 40 32 30 32 31 2F 30 32 2F 30 32 20 31 33 3A 35 36 3A 34 37 2E 34 31 30 2D 41 6E 74 65 6E 6E 61 3                                                                                                    |

Figure 10. Connection Settings

Copyright © 2021 Arizon RFID Technology (Hong Kong) Co., Ltd. Taiwan Branch

- Support TCP, RS232, USB-HID three different interfaces
- Please leave empty on "Send EOF" and check if "Receive EOF" are 0D 0A
- After successful connection, the connection box will show green and the text "Connected"

#### 5. Method

| Method Mai                                        | nLis                | t   - 6                                                                                                    | 3 ×                      |                   |
|---------------------------------------------------|---------------------|----------------------------------------------------------------------------------------------------|--------------------------|-------------------|
|                                                   |                     | METHOD<br>MAIN<br>MRITE<br>CUSTOMIZE<br>BASIC SETTI<br>GPIO<br>ADVANCED<br>KILL<br>KILL<br>LOCK<br>TIBOO SETT | READING<br>NG<br>SETTING |                   |
| Figure<br>Click the method<br>of using the reader | ; 11.<br>in tl<br>r | Method Menu<br>ne upper right c                                                                               | corner to a              | show some methods |

#### 6. Main

|                |              |             |                |          | 1 |
|----------------|--------------|-------------|----------------|----------|---|
| Inventory Type | EPC 🔻        | INVENTORY   | STOP INVENTORY |          |   |
| UseTimerStop l | .oopTime(ms) | 0           |                |          |   |
| UsePassCount   | PassCount    | 0           |                |          |   |
| SlotQ          | 1 *          |             |                |          |   |
| User Length    | 32           |             |                |          |   |
| Select Bank    | Initial 🔹    |             |                |          |   |
| Select Start   | 0            | Select Mask |                |          |   |
| Single Read    | EPC          | TID         | EPC+TID        | EPC+USER |   |
| ♥ WRITE        |              |             |                |          |   |
|                | NG           |             |                |          |   |
| BASIC SETTING  |              |             |                |          |   |
| GPIO           |              |             |                |          |   |
|                | G            |             |                |          |   |
|                |              |             |                |          |   |
|                |              |             |                |          |   |

Figure 12. Main Block

#### Parameter

- Inventory Type : Which bank of tag you want to inventory
- Loop Time : How many seconds it will stop after inventory
- Pass Count : After the same tag is read the specified number of times, the tag display column will be green
- Slot Q : According to the number of tags in the field to set the value
- User Length : If the inventory is in user mode, you need to set the length of the data to be read and length of return data
- Select Bank : Which bank of tag you want to select
- Select Start : Select start position
- Select Mask : Select the mask of data
- Single Read : Select the read bank, read the tag once (single tag antenna needs to be set first), and only one tag can exist in the reading field

- Method
  - Inventory : Start Inventory
  - Stop Inventory : Stop Inventory

#### 7. Write

| METHOD                           |  |
|----------------------------------|--|
| ⊘ MAIN                           |  |
|                                  |  |
| WRITE                            |  |
| Write Bank AccessPwd   Start 0   |  |
| Data                             |  |
| Target Bank AccessPwd   Password |  |
| Bank Mask WRITE                  |  |
| O CUSTOMIZE READING              |  |
| BASIC SETTING                    |  |
| GPIO                             |  |
| O ADVANCED SETTING               |  |
| ○ KILL                           |  |
|                                  |  |
|                                  |  |

Figure 13. Write Block

- Parameter
  - Write Bank : Which bank of tag you want to write data
  - Start : The starting position of writing data
  - Data: The content of the data to be written
  - Target Bank : Select bank
  - Password : Access Password
  - Bank Mask : Mask data of the target bank
- Method
  - Write : Write tag

#### 8. Customize Reading

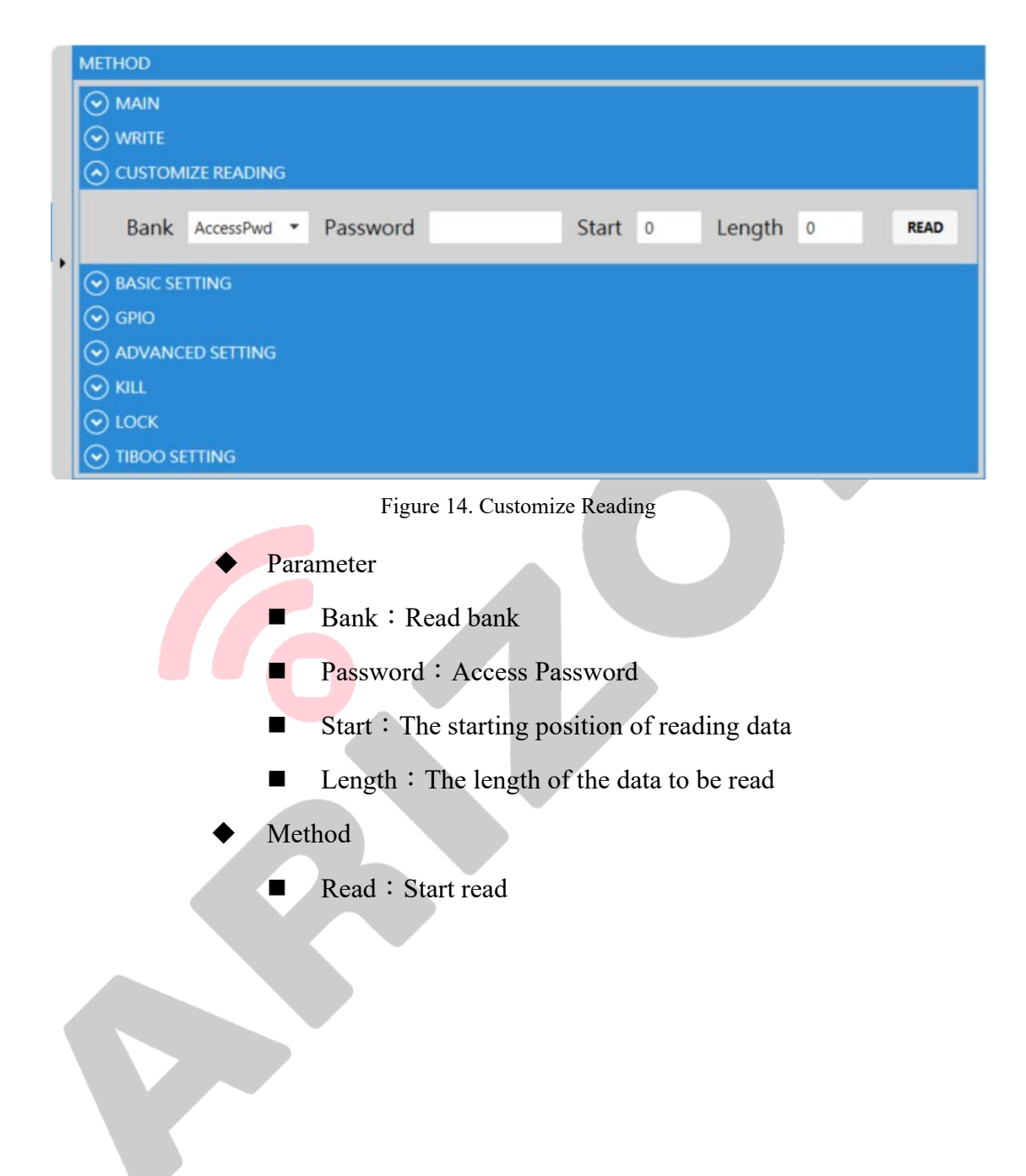

#### 9. Basic Setting

|       | MN    |                            |       |                      |    |       |                            |     |                            |
|-------|-------|----------------------------|-------|----------------------|----|-------|----------------------------|-----|----------------------------|
| WR    | NTE   |                            |       |                      |    |       |                            |     |                            |
| 🕑 cu  | STON  | MIZE R                     | EADIN | G                    |    |       |                            |     |                            |
| ⊙ BA  | SIC S | ETTING                     | 6     |                      |    |       |                            |     |                            |
| 9     | SING  | LE ANT                     | ENNA  |                      |    |       |                            |     |                            |
| 1     | Ante  | nna                        | •     | s                    | ET | GET   |                            |     |                            |
|       | LOOP  | ANTE                       | NNA   |                      |    |       |                            |     |                            |
|       | SET   | GE                         | T     |                      |    |       |                            |     |                            |
|       | Ε     | Ant1-1<br>Ant1-2<br>Ant1-3 |       | Ant2<br>Ant2<br>Ant2 | -1 |       | Ant3-1<br>Ant3-2<br>Ant3-3 |     | Ant4-1<br>Ant4-2<br>Ant4-3 |
|       |       | Ant1-4<br>Ant1-5<br>Ant1-6 |       | Ant2<br>Ant2<br>Ant2 | -4 |       | Ant3-4<br>Ant3-5<br>Ant3-6 |     | Ant4-4<br>Ant4-5<br>Ant4-6 |
|       |       | Ant1-/<br>Ant1-8           |       | Ant2<br>Ant2         |    | E     | Ant3-7<br>Ant3-8           | Ы   | Ant4-7<br>Ant4-8           |
|       | -0.00 | EK                         |       |                      |    |       |                            |     |                            |
|       | A     | dd at                      | tenua | tion                 | Va | lue   | 0                          | SET | GET                        |
| 4     | OOP   | TIME(                      | MS)   |                      |    |       |                            |     |                            |
| ١     | Valu  | e                          | 0     | SET                  | G  | ET    |                            |     |                            |
| F     | READ  | ER TIM                     | IE    |                      |    |       |                            |     |                            |
| 1     | Time  | •                          |       | SET                  | GE | т     |                            |     |                            |
|       | IEAR  | TBEAT                      | TIME  |                      |    |       |                            |     |                            |
| 1     | Time  | e (                        | 0     | OPEN                 |    | CLOSE |                            |     |                            |
| 🕑 GP  | ю     |                            |       |                      |    |       |                            |     |                            |
|       | VAN   | CED SE                     | TTING |                      |    |       |                            |     |                            |
| 🕑 KIL |       |                            |       |                      |    |       |                            |     |                            |
|       |       |                            |       |                      |    |       |                            |     |                            |

Figure 15. Basic Setting

- Antenna : When using a single antenna, you need to set which antenna to use
- Loop Antenna : Before using the inventory function, you must set which loop antennas to use first
- Power : Set the power of the reader
  - Some readers support attenuation value (depending on reader version)
- Loop Time : When the polling antenna is activated, the reading time by each antenna

- Reader Time : Check the current time of the reader, and set the current computer time
- Heartbeat Time : Set how often the reader sends a heartbeat message to confirm it is operated normally.

#### 10. GPIO

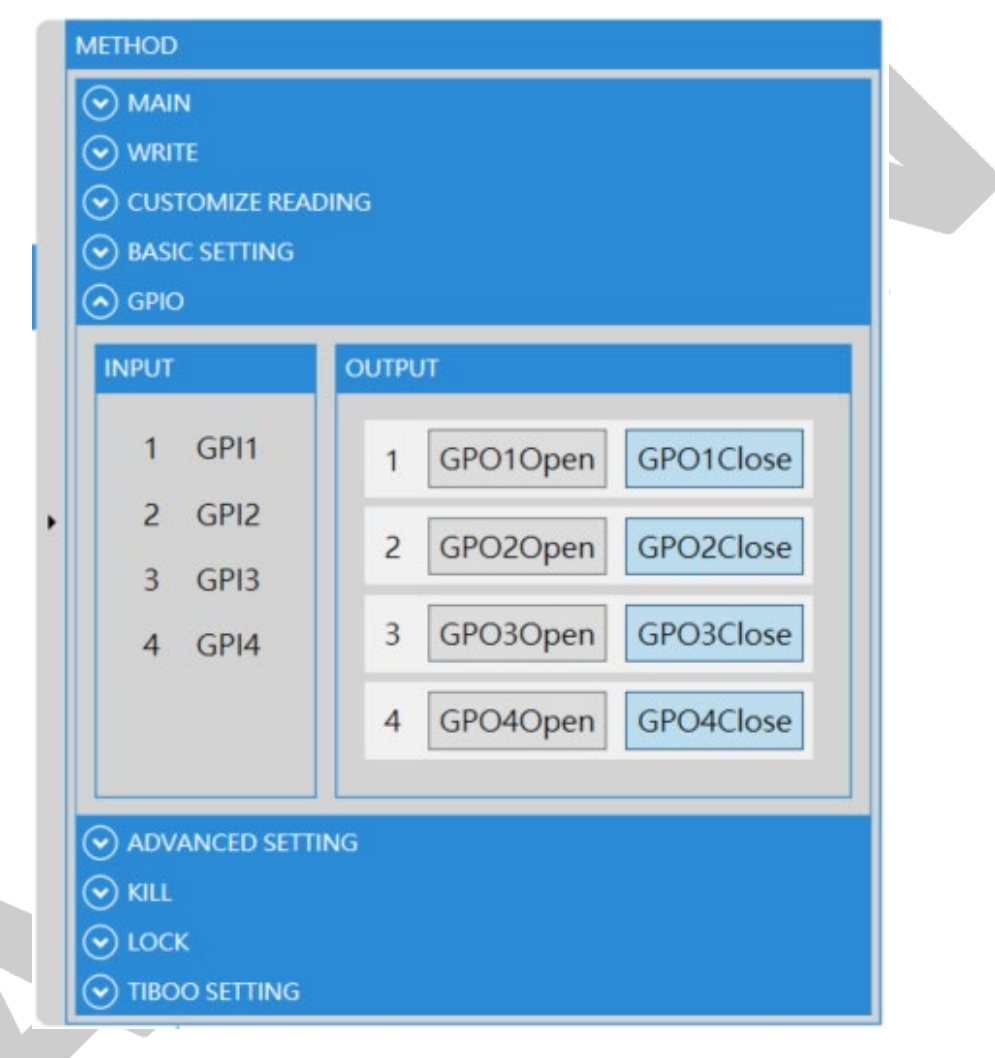

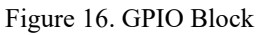

- Input : When an input signal comes in, the corresponding block of Input will light up
- Output : Turn on or off the trigger output switch by setting

#### 11. Advanced Settings

| 1 | METHOD      |            |          |          |      |   |     |                           |         |         |       |          |      |      |         |
|---|-------------|------------|----------|----------|------|---|-----|---------------------------|---------|---------|-------|----------|------|------|---------|
|   |             |            |          |          |      |   |     |                           |         |         |       |          |      |      |         |
|   |             |            |          |          |      |   |     |                           |         |         |       |          |      |      |         |
|   |             | AIZE READI | NG       |          |      |   |     |                           |         |         |       |          |      |      |         |
|   | 🕑 BASIC SE  | etting     |          |          |      |   |     |                           |         |         |       |          |      |      |         |
|   | © GPIO      |            |          |          |      |   |     |                           |         |         |       |          |      |      |         |
|   |             |            |          |          |      |   |     |                           |         |         |       |          |      |      |         |
|   | WIFI AP SET | ITING      |          |          |      |   |     | AUTO RE                   | AD MC   | DDE     |       |          |      |      |         |
|   | Wifi AP     |            |          | Password | d l  |   | SET | START                     | STOP    |         |       |          |      |      |         |
|   | WIFI IP SET | TING       |          |          |      |   |     | LEARN M                   | ODE     |         |       |          |      |      |         |
|   | OPEN DHCP   | CLOSE D    | нср      |          |      |   |     | Rea                       | d Mo    | de      | EPC   | •        |      |      |         |
|   | Reade       | er IP      |          |          |      |   |     | Delay(n                   | nillise | cond)   | 700   |          | u    | EARN |         |
|   | Por         | Port 0     |          |          |      |   |     | TRIGGER OPEN AUTOREADMODE |         |         |       |          |      |      |         |
|   | Subnet      | Mask       |          |          |      |   |     | GPI 1                     | •       | LowLev  | vel 🔻 | START    | STOP |      |         |
|   | Default G   | ateway     |          |          | SET  |   |     | SESSION                   |         |         |       |          |      |      |         |
|   | SET TARGET  | T IP       |          |          |      |   | 90. | Session                   | Ses     | sion0 🔻 | Targe | t Target | A •  | SET  | DISABLE |
|   | ConnectT    | FargetIP   |          |          | Port | 0 | SET | USB PRO                   | τοςοι   | Ļ       |       |          |      |      |         |
|   |             | _          | <u> </u> |          |      |   |     | SETKEYBO                  | ARD     | SETHID  |       |          |      |      |         |
|   |             |            |          |          |      |   |     | GET WIFI                  |         |         |       |          |      |      |         |
|   |             |            |          |          |      |   |     | GET                       |         |         |       |          |      |      |         |
|   |             |            |          |          |      |   |     | REBOOT                    |         |         |       |          |      |      |         |
|   |             |            |          |          |      |   |     | REBOOT                    |         |         |       |          |      |      |         |
|   | 🕑 KILL      |            |          |          |      |   |     |                           |         |         |       |          |      |      |         |
|   |             |            |          |          |      |   |     |                           |         |         |       |          |      |      |         |
|   | 🕑 TIBOO S   | ETTING     |          |          |      |   |     |                           |         |         |       |          |      |      |         |

Figure 17. Advanced Settings

WIFI AP Setting :

After entering the Wifi AP and password, reboot the reader to connect to WIFI

• WIFI IP Setting :

You can obtain the reader Wifi IP automatically or manually in WIFI mode; if you want to obtain it automatically, please click "Turn on DHCP", if you want to obtain it manually, please click "Close DHCP"

- Set Target IP
  - Connect Target IP : The read data directs to the server IP
  - Port: The read data directs to the Server Port

- Auto Read Mode : If the reader is set up with a script, click start, it will execute the successfully created script in the reader.
- Learn Mode : Set the basic read mode in reader main screen
  - Read Mode : Which bank of tag you want to set
  - Delay : Pause time at the end of each reading mode
- Trigger Open Auto Read Mode : You can set which Input status is, then it will automatically trigger the automatic reading mode
  - GPI : Set the event that will be triggered by the corresponding Input
- Session : Can be used to adjust Session and Target
- USB Communication : There are two modes (keyboard mode, HID mode)
  - Keyboard Mode : During automatic reading, the tag data will be read using the keyboard mode output
  - HID Mode : During automatic reading, the tag data will be read through the HID mode output
- Get WIFI IP : Get the currently connected WIFI IP
- Reboot : Restart the reader

#### 12. Kill

| <ul> <li>MAIN</li> <li>WRITE</li> <li>CUSTOMIZE READING</li> <li>BASIC SETTING</li> <li>GPIO</li> <li>ADVANCED SETTING</li> <li>KILL</li> </ul> |  |
|----------------------------------------------------------------------------------------------------|--|
| <ul> <li>WRITE</li> <li>CUSTOMIZE READING</li> <li>BASIC SETTING</li> <li>GPIO</li> <li>ADVANCED SETTING</li> <li>KILL</li> </ul>               |  |
| <ul> <li>CUSTOMIZE READING</li> <li>BASIC SETTING</li> <li>GPIO</li> <li>ADVANCED SETTING</li> <li>KILL</li> </ul>                              |  |
| <ul> <li>BASIC SETTING</li> <li>GPIO</li> <li>ADVANCED SETTING</li> <li>KILL</li> </ul>                                                         |  |
| <ul> <li>◇ GPIO</li> <li>◇ ADVANCED SETTING</li> <li>◇ KILL</li> </ul>                                                                          |  |
| <ul> <li>⊘ ADVANCED SETTING</li> <li>⊘ KILL</li> </ul>                                                                                          |  |
|                                                                                                    |  |
|                                                                                                    |  |
| KILL                                                                                                    |  |
| Target Bank AccessPwd  Password                                                                                                    |  |
| Bank Mask KILL                                                                                                    |  |
| ⊙ LOCK                                                                                                    |  |
| ♥ TIBOO SETTING                                                                                                    |  |
| Figure 18. Kill Block                                                                                                    |  |
| • Parameter                                                                                                    |  |
| Target Bank : Select bank                                                                                                    |  |
| Password : Kill Password                                                                                                    |  |
| Bank Mask : Mask data of the target bank                                                                                                    |  |
| ◆ Method                                                                                                    |  |
| ■ Kill : Void tag                                                                                                    |  |
|                                                                                                    |  |
|                                                                                                    |  |
|                                                                                                    |  |

#### 13. Lock

| $\odot$ | MAIN                              |       |
|---------|-----------------------------------|-------|
| $\odot$ | WRITE                             |       |
| $\odot$ | CUSTOMIZE READING                 |       |
| $\odot$ | BASIC SETTING                     |       |
| $\odot$ | GPIO                              |       |
| $\odot$ | ADVANCED SETTING                  |       |
| $\odot$ | KILL                              |       |
| $\odot$ | LOCK                              |       |
| LO      | ск                                |       |
| Lo      | ck Bank AccessPwd   Lock Way Lock | ik ▼  |
| Ta      | rget Bank AccessPwd   Password    |       |
|         |                                   | 10.5% |

Figure 19. Lock Block

#### Parameter

- Lock Bank : Which bank of tag you want to lock
- Lock Way
  - Lock : General lock
  - Permal Lock : Permanent lock
  - ♦ UnLock : unlock
- Target Bank : Select bank
- Password : Access password
- Bank Mask : Mask data of the target bank
- Method
  - Lock : Lock Tag

14. Tibbo setting (TCP connection only)

|       | METHOD                                   |                       |
|-------|------------------------------------------|-----------------------|
|       | ⊘ MAIN                                   |                       |
|       | ⊙ WRITE                                  |                       |
|       | ○ CUSTOMIZE READING                      |                       |
|       | ➢ BASIC SETTING                          |                       |
|       | 🕞 GPIO                                   |                       |
|       | O ADVANCED SETTING                       |                       |
|       | ⊗ KILL                                   |                       |
|       | ⊙ LOCK                                   |                       |
|       |                                          |                       |
|       | IP Address                               |                       |
|       | GateWay                                  |                       |
|       | NetMask                                  |                       |
|       | Port 0                                   |                       |
|       | Destination IP                           |                       |
|       | Destination Port 0                       |                       |
|       | Routing Mode Server -                    |                       |
|       | DHCP IsOpen                              |                       |
|       | SET REFRESH                              |                       |
|       | Figure 20. Tibbo Setting                 |                       |
| ◆ Par | ameter                                   |                       |
|       | IP Address : Set the IP of the reader    |                       |
| •     | Gateway: Set the default gateway of the  | e reader              |
| •     | NetMask : Set the subnet mask of the re- | eader                 |
| •     | Port: Set the port of the reader         |                       |
| •     | Destination IP : The server IP to be poi | nted after the reader |
|       | 19                                       |                       |

Copyright © 2021 Arizon RFID Technology (Hong Kong) Co., Ltd. Taiwan Branch

reads the data

- Destination Port : The server port to be pointed after the reader reads the data
- Routing Mode : Set the reader execution mode
  - Server
  - Client
  - Server or Client
- DHCP : Whether to enable DHCP
- Method
  - Set
  - Refresh : Get current information of the reader